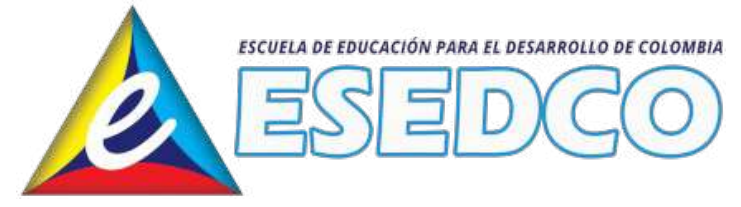

## GUÍA PARA DESCARGAR CERTIFICADOS VIRTUALES

 Ingresa al sitio web de Esedco: <u>https://esedco.edu.co</u>. Busca en la sección del estudiante, la opción "Descargar Certificados".

| Seco   | ción de Estudian | Crear Solicitud |
|--------|------------------|-----------------|
|        | ingress Aqui     | Ingress Aqui    |
| ESEDCO |                  | ESEDCO          |

2. Luego, aparecerá el aplicativo web para descargar certificados.

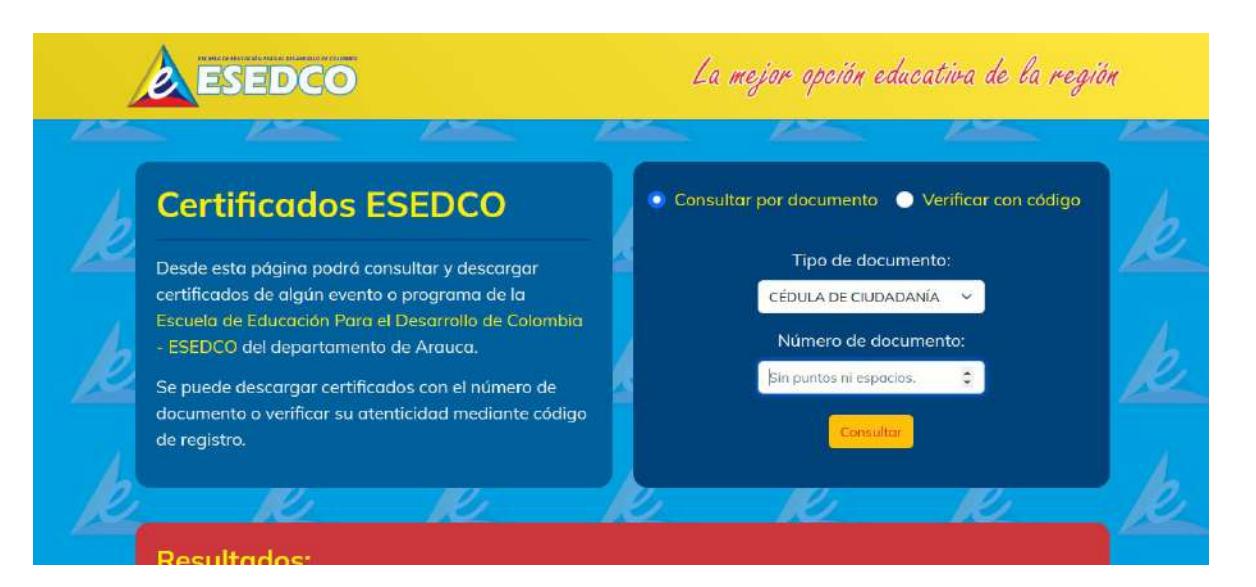

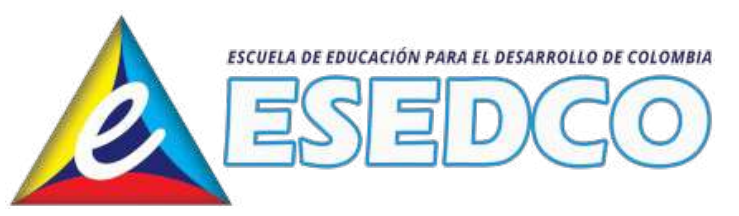

Se debe ingresar el tipo y número de documento y luego hacer clic en el botón Buscar.

3. Después, aparecerá en la sección de Resultados los certificados asociados al número de documento ingresado.

|    | <ul> <li>ESEDCO del departamento de Arauca.</li> <li>Se puede descargar certificados con el número de<br/>documento o verificar su atenticidad mediante código<br/>de registro.</li> </ul> |                                                                                                    | Número de documento:<br>12345678 🗧          |                                            |                                               |
|----|----------------------------------------------------------------------------------------------------|----------------------------------------------------------------------------------------------------|---------------------------------------------|--------------------------------------------|-----------------------------------------------|
| e  | R.                                                                                                    | e k                                                                                                | K                                           | K                                          |                                               |
|    | Resultados:                                                                                                    |                                                                                                    |                                             |                                            |                                               |
| 2. | NOMBRES APELLIDOS                                                                                                    | IIA No. 12.345.678<br>ESTUDIANTE DE PRUEBA                                                         |                                             |                                            |                                               |
|    | NOMBRES APELLIDOS I                                                                                                    | IIA No. 12.349.678<br>ESTUDIANTE DE PRUEBA<br>Nombre                                               | Fecha (d/m/a)                               | Intensidad C                               | ódigo                                         |
|    | NOMBRES APELLIDOS I                                                                                                    | IIA NO. 12:345.678<br>ESTUDIANTE DE PRUEBA<br>Nombre<br>ATENCIÓN AL USUARIO                        | <mark>Fecha (d/m/a)</mark><br>13/Nov/2022   | <mark>Intensidad Cr</mark><br>10 horas H   | ódigo<br>IL1S24B93H                           |
|    | NOMBRES APELLIDOS I<br>Descargar Evento<br>O SEMINARIO<br>O SEMINARIO                                                                                                    | IIA NO. 12:343:678<br>ESTUDIANTE DE PRUEBA<br>Nombre<br>ATENCIÓN AL USUARIO<br>ATENCIÓN AL USUARIO | Fecha (d/m/a)<br>13/Nov/2022<br>12/Nov/2022 | intensidad Cr<br>10 horas H<br>10 horas JF | <mark>ódigo</mark><br>IL1S24B93H<br>-UGHS2DQ4 |

Hacer clic en el ícono de descargar de flecha roja.

4. Finalmente, el certificado aparecerá en formato PDF para ser descargado o impreso desde su navegador.

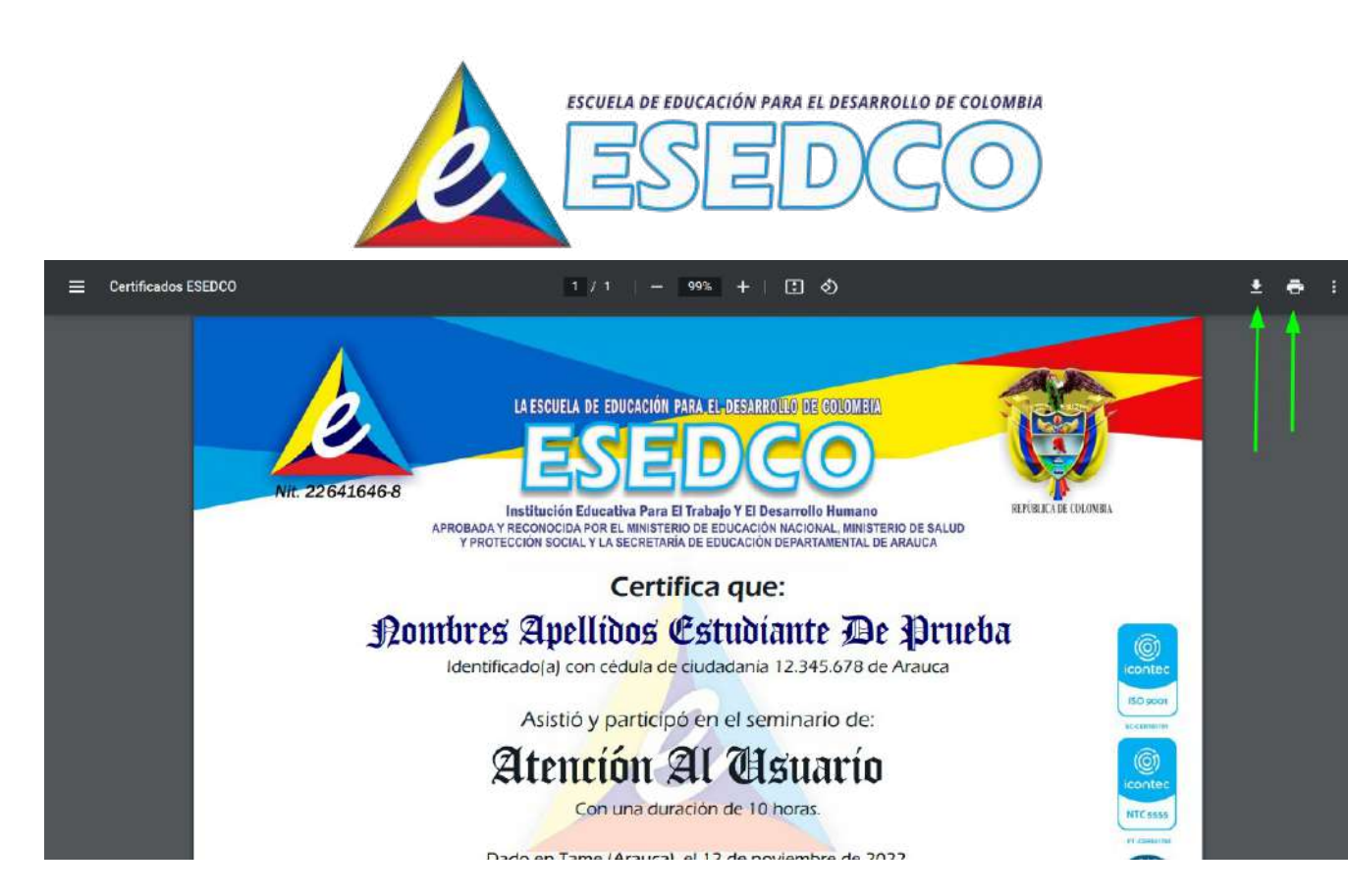

Desde celulares también se pueden descargar siguiendo los mismos pasos.

Si llega a tener dificultades en visualizar las imágenes del certificado, se recomienda borrar los archivos de navegación del navegador y reiniciar el proceso.

En caso de dificultades, escribir un mensaje a <u>esedco@hotmail.com</u>.